## Classic PAC - Placing Holds (Requests)

Enter PAC by clicking a "Search Catalog Only" button or Link

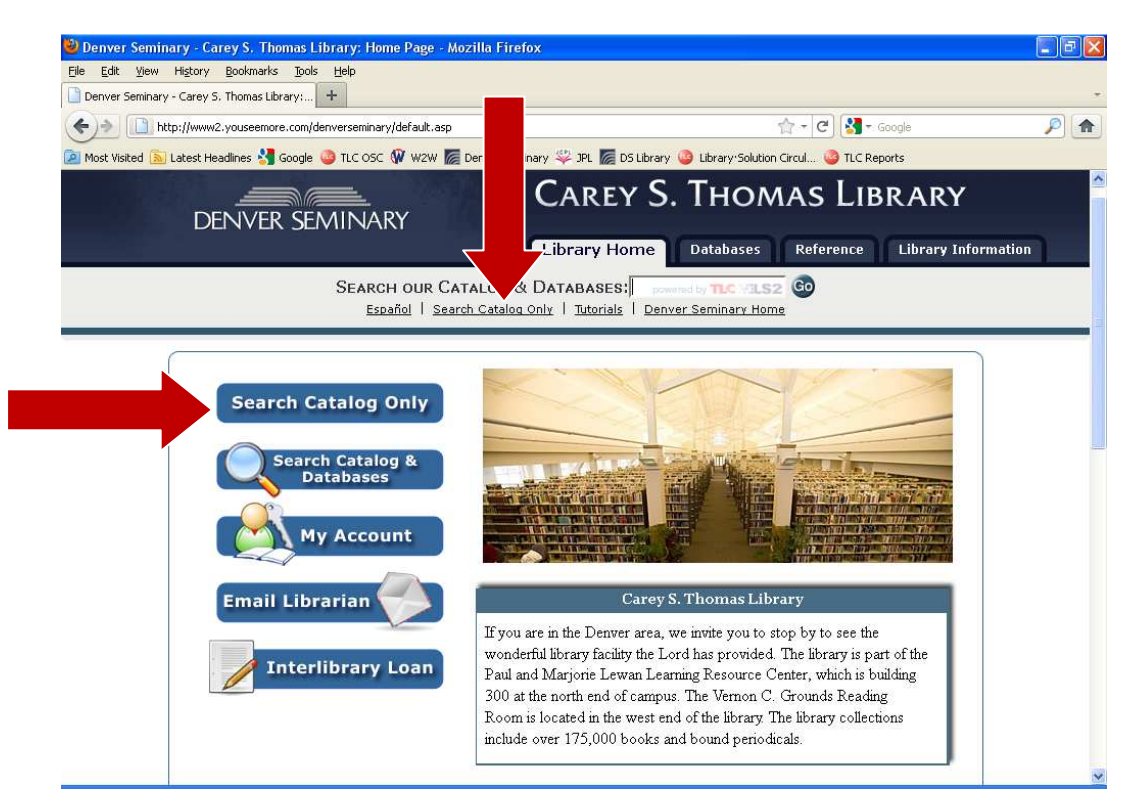

Although it is not necessary, it is a good idea to logon at this time. (If you haven't already logged on before you try to place a hold or save items to a list, you'll have to logon at that time.)

To logon: Click on the logon button

| 🔮 Library.Solution PAC - Search - Mozilla Firefox                                                                                                    |     |
|----------------------------------------------------------------------------------------------------|-----|
| Elle Edit View Higtory Bookmarks Tools Help                                                                                                    |     |
| Ubrary.Solution PAC - Search +                                                                                                    | *   |
| < 🔌 🔯 http://denver-seminary.tlcdelivers.com/TLCScripts/interpac.dll?CrossFieldForm?Directions=1&Config=; 📩 😭 🕇 🕻 🖓 🖛 Google                                                                                                    | P 🔒 |
| 🙍 Most Visited 脑 Latest Headlines 🚼 Google 🥥 TLC OSC 🕼 W2W 友 Deriver Seminary 🖑 JPL 🧱 DS Libra 👥 "ibrary: Solution Circul 🥥 TLC Reports                                                                                                    |     |
| DENVER SEMINARY CARE 5. THOMAS LIBRAR                                                                                                    | Υ   |
| 🔊 HOME   🤪 HELP   🔍 SEARCH   🔐 LOG ON   😹 🎢                                                                                                    |     |
| Keyword Search Browse Advanced   To perform an advanced search, type your search word(s) next to the appropriate search type, and click or select "Search." You can search one or more categories simultaneously.   Find: as a   AND (+) as a   AND (+) as a   AND (+) as a   AND (+) as a   Search (Term 1)   Search (Term 2)   as a Subject   Group terms like (Term 1 * Term 2) * Term 3 e.g. :(Red AND White) NOT Blue   Set Limits Return 10   Return 10 per page.   Available Items Only Available Items Only |     |

Enter your library barcode OR your student ID in the patron field and your personal PIN number in the PIN field and click submit. The next screen will indicate you are signed in and show your account status. This logon is valid for your entire session. (Note: if you access your account using the My Account button within the ClassicPAC, your logon will only be temporary and you will have to enter your account information every time you wish to place a hold or save a list.)

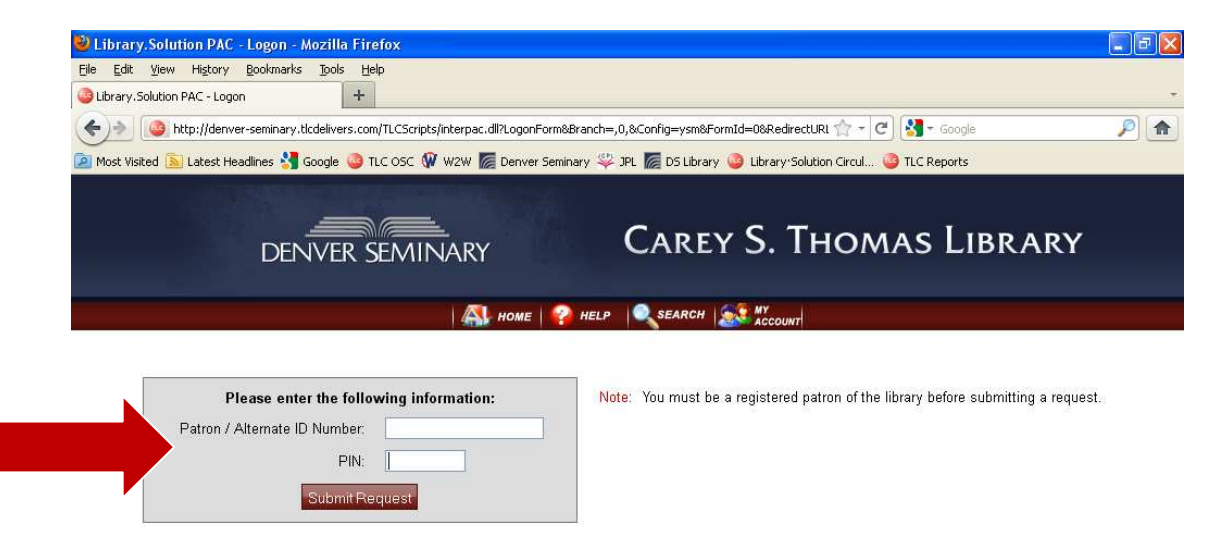

On your account status screen, click on the search button to begin your search.

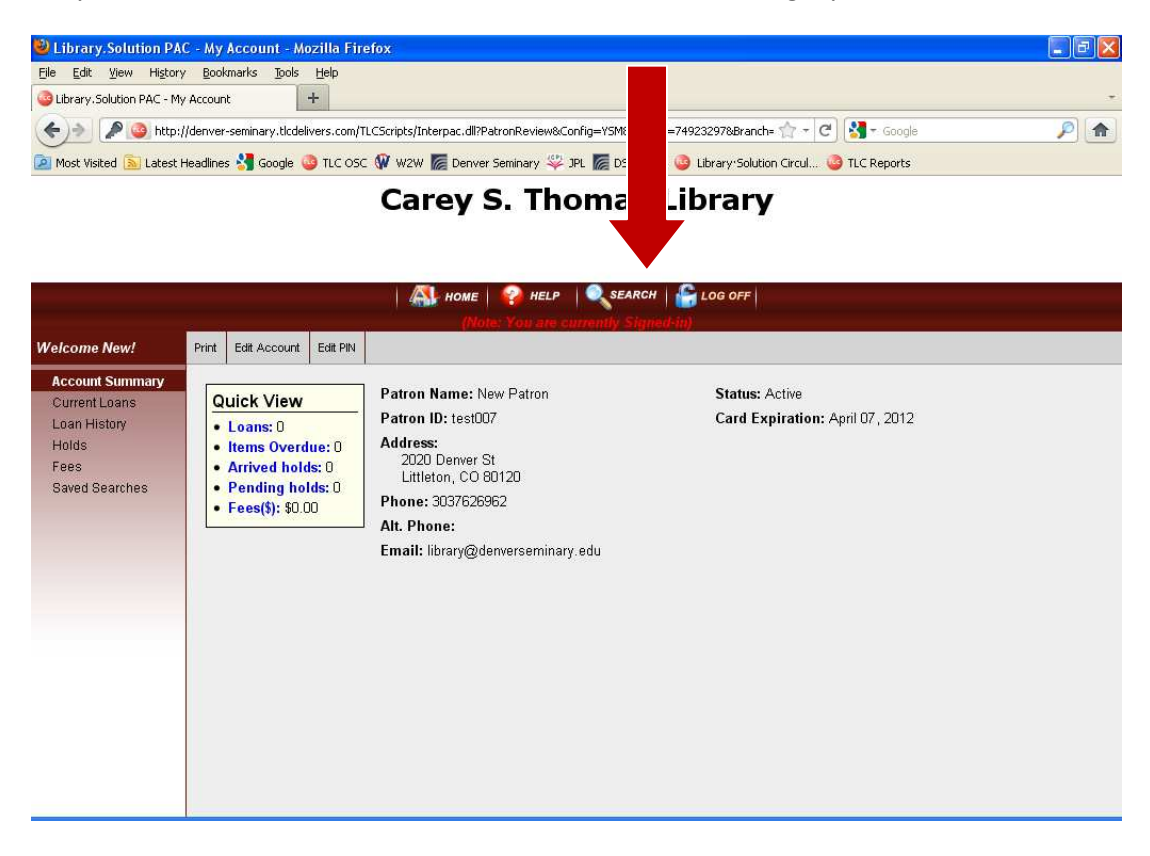

Enter your search terms and click the search button.

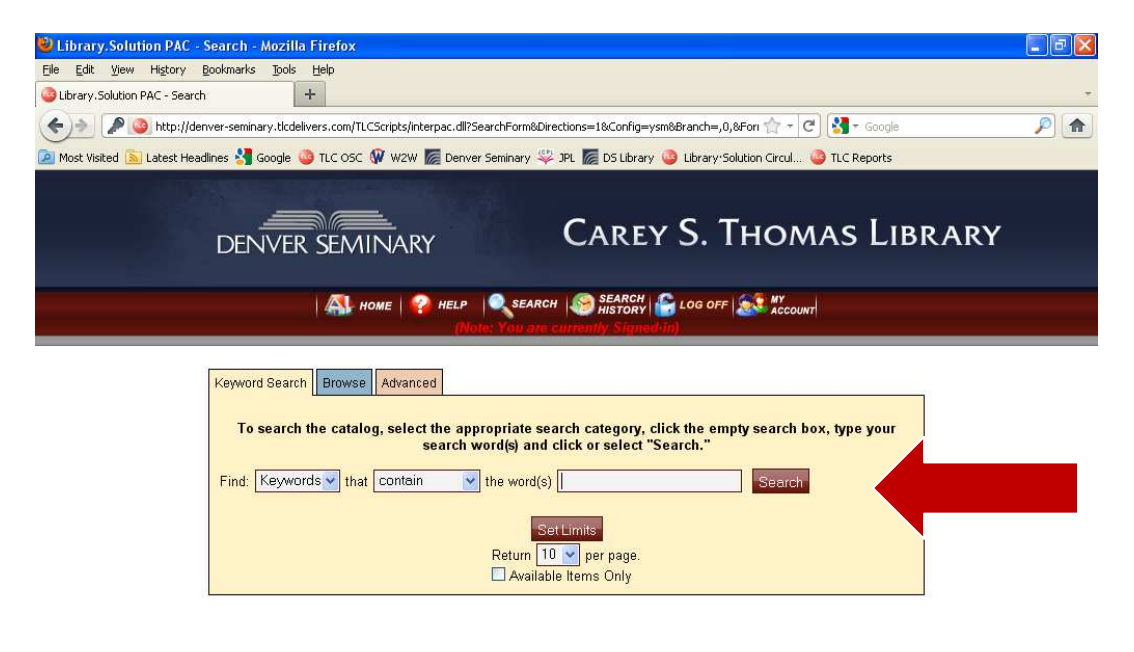

At the search results screen, you can determine if an item is available or is checked out. Note: hold requests can only be placed on items that are currently checked out to another patron. If an item is available in the library, you will not be able to place a hold on it and will see an error message if you try to request it. In the search results list below, only the second item (Hungry for More of Jesus) can be placed on hold.

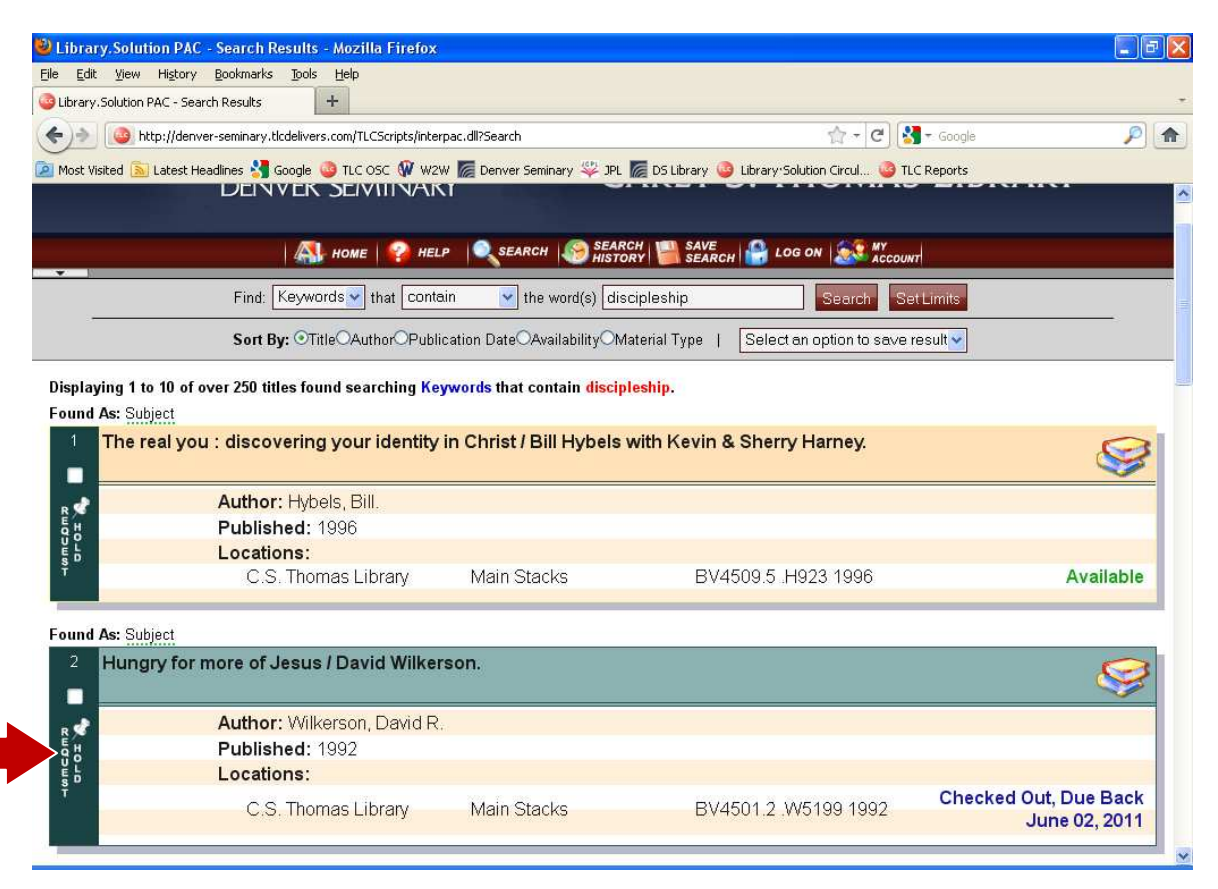

When you click on "Hold Request" for an item that is checked out, you will see a pop up window. If you are logged on, the patron and PIN fields will already be filled in, so just click in the hold check box and on the submit (or cancel) button. If you are not logged on, you will need to fill in account information each time.

| 🕹 Library.Solution PAC - Search Results - Mozilla Firefox                                                                                                    |                  | × |
|----------------------------------------------------------------------------------------------------|------------------|---|
| Eile Edit Yiew History Bookmarks Tools Help                                                                                                    |                  |   |
| Clibrary, Solution PAC - Search Results +                                                                                                    |                  | 7 |
| 📀 🕘 http://denver-seminary.tlcdelivers.com/TLCScripts/interpac.dll?Search 🟫 – C 🛃 – Google                                                                                                    | <i>P</i> <b></b> |   |
| 🙍 Most Visited 🔊 Latest Headlines 🔧 Google 🥥 TLC OSC 🐠 W2W 📓 Denver Seminary 🥮 JPL 層 DS Library 🥥 Library Solution Circul 🥥 TLC Reports                                                                                                    |                  |   |
| Find, Reywords Final Contain Fine word(s) Discipleship                                                                                                    |                  | ^ |
| Sort By: OTitleOAuthorOPublication DateOAvailabilityOMaterial Type   Select an option to save result                                                                                                    |                  |   |
| Displaying 1 to 10 of 0 titles found searching Keywords that contain discipleship.<br>Found As: Subject                                                                                                    |                  |   |
| 1 The real your covering your identity in Christ / Bill Hybels with Kevin & Sherry Harney.                                                                                                    | <b>\$</b>        |   |
| Re Hold                                                                                                    |                  |   |
| The ary for more of Jesus                                                                                                    |                  |   |
| the second second secon | Available        |   |
| C.S. Thomas Library Main Stacks BV4501.2 .W5199 1992 Checked Out, Due Back June 02, 2011                                                                                                    | Available        |   |
| Found As: Subject                                                                                                    |                  |   |
| 2 Hungry Please enter the following information:                                                                                                    |                  |   |
| Patron / Alternate ID Number: test007                                                                                                    |                  |   |
| PIN:                                                                                                    |                  |   |
| Submit Request Cancel                                                                                                    |                  |   |
| U L S D                                                                                                    |                  |   |
| C.S. Thomas Library Main Stacks BV4501.2. W5199 1992 Checked                                                                                                    | Out, Due Back    |   |
|                                                                                                    | Sunc 62, 2011    |   |
| Found As: Subject                                                                                                    |                  |   |
| <sup>3</sup> Unstuck : hope for anyone who feels stuck between the pa                                                                                                    | olyn 🧭           |   |
| Author: Koons, Carolyn A.                                                                                                    |                  | * |

A pop up notification will confirm that the hold request is complete. Simply close the window to continue searching. You can also check the status of your holds by accessing "My Account".

| Dibrary, Solution PAC - Search Results - Mozilla Firefox                                                                                  | 🔳 🖻 🗾            |
|----------------------------------------------------------------------------------------------------|------------------|
| Elle Edit View History Bookmarks Tools Help                                                                                               |                  |
| Cibrary.Solution PAC - Search Results +                                                                                                   | •                |
| 🔦 🔶 🕅 🖉 🙆 http://denver-seminary.ticdelivers.com/TLCScripts/interpac.dl?Search 👘 🕆 🕐 🚷 - Google                                           | P 🔒              |
| 🔟 Most Visited 🔊 Latest Headlines 🐇 Google 🧕 TLC OSC 🕼 W2W 爥 Denver Seminary 🖑 JPL 爥 DS Library 🥥 Library Solution Circul 🥝 TLC Reports 👘 |                  |
| Find: Keywords 💙 that Contain 🔍 the word(s) [discipleship] Search Set Limits                                                              |                  |
| Sort By: OTitleOAuthorOPublication DateOAvailabilityOMaterial Type   Select an option to save result                                      |                  |
| Displaying 1 to 10 of over 250 titles found searching Keywords that contain discipleship.                                                 |                  |
| Found As: Subject                                                                                                    |                  |
| The real you : discovering your identity in Christ / Bill Hybels with Kevin & Sherry Harney.                                              |                  |
| Request a Hold                                                                                                    | 2                |
| Title: Hungry for more of Jesus                                                                                                    |                  |
| The following hold request(s) were approved:                                                                                              |                  |
| C.S. Thomas Library Main Stacks BV4501.2 .W5199 1992 Pending                                                                              | Available        |
| Your home library will notify you when the item is ready for pickup.                                                                      | <u>l</u>         |
| Found As: Subject                                                                                                    |                  |
| 2 Hungry                                                                                                    |                  |
|                                                                                                    |                  |
| B St IIIIIIIIIIIIIIIIIIIIIIIIIIIIIIIIIII                                                                                                  |                  |
|                                                                                                    |                  |
| Š <sup>p</sup>                                                                                                    | ed Out. Due Back |
| C.S. Thomas Library Main Stacks BV4501.2, W5199 1992                                                                                      | June 02, 2011    |
|                                                                                                    |                  |
| Found As: Subject                                                                                                    |                  |
| Unstuck : hope for anyone who feels stuck between the pain of the past and the promise of the future / C                                  | arolyn 🔗         |
| Koons.                                                                                                    | <b>S</b>         |
| Author: Koons, Carolyn A.                                                                                                    |                  |